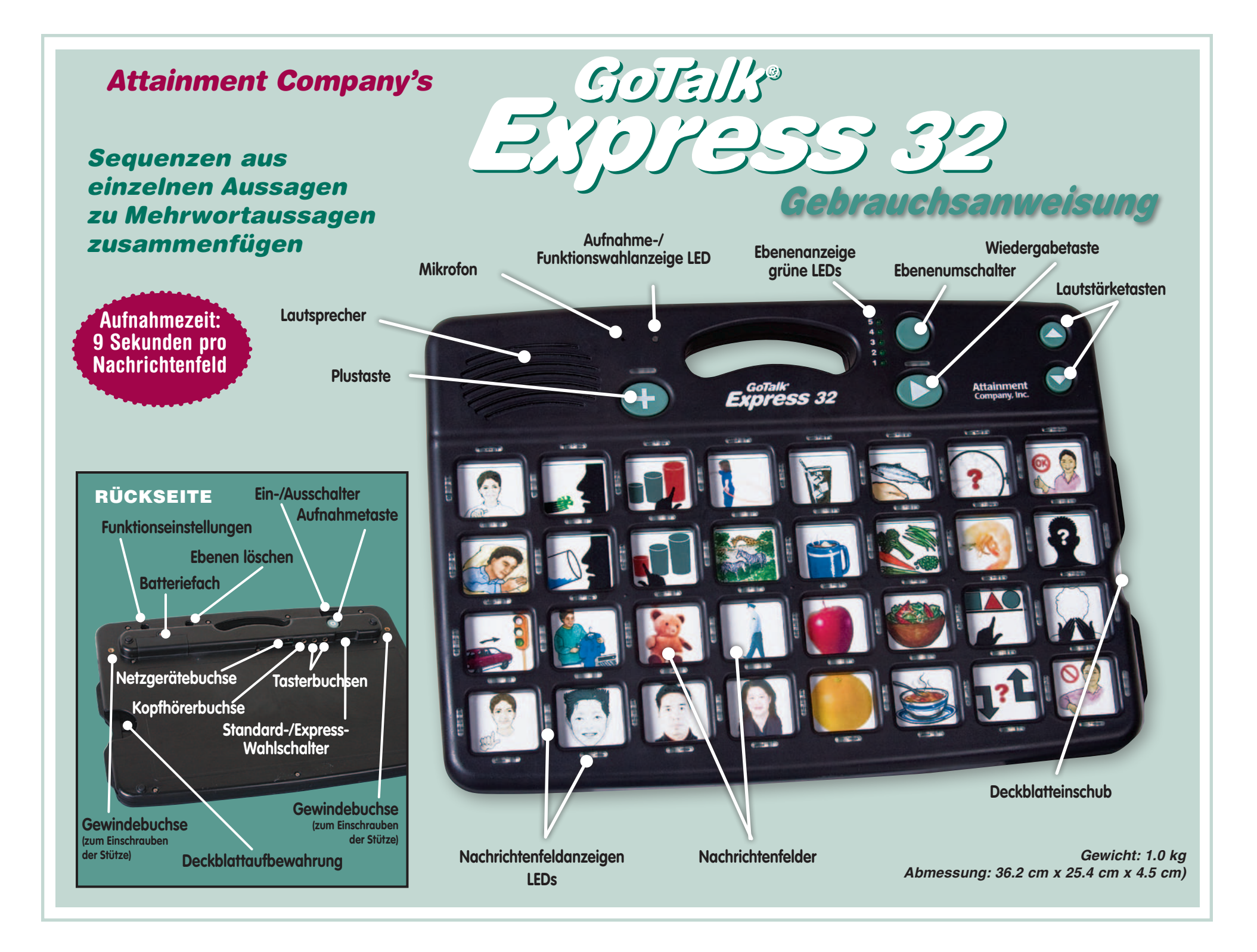

# Einführung

Der **GoTalk Express 32** ist ein Sprachausgabegerät mit Ebenen und Platz für viele Aufnahmen. Sie bestimmen die Aussage, das Wort oder das Geräusch welches auf den jeweiligen Nachrichtenfeldern abgelegt werden soll sowie das Symbol/Bild oder Wort, welches die aufgezeichnete Aufnahme anzeigen bzw. darstellen soll. Anschließend nehmen Sie die einzelnen Aufnahmen auf. Der **Express 32** verfügt

# Alle Merkmale auf einen Blick:

- zwei Betriebsmodi: Standard (Abspielen einer Aufnahme) und Express (Zusammenfügen mehrerer Aufnahmen zu einer Mehrwort-Aussage)
- Fünf Aufnahmeebenen
- Scanningmöglichkeit
- Visueller Hinweis vier LEDs umrahmen jedes Nachrichtenfeld
- Auditiver Hinweis 1.5 Sekunden Aufnahmezeit pro Nachrichtenfeld
- Aufnahmesperre
- Ebenensperre
- Expresslöschen löscht alle Aufnahmen einer Ebene
- Deckblattaufbewahrung
- Einstellbare Lautstärke
- Zwei Möglichkeiten zur Verwendung eines Kopfhörers
- 3 AA Batterien inklusive
- 2 einschraubbare Stützen für den Pultbetrieb auf dem Tisch
- 2 Jahre Garantie

zudem über viele weitere Einsatzmöglichkeiten.

**Hinweis:** Es ist wichtig zu wissen ob das Gerät auf die Betriebsart "Standard" oder "Express" eingestellt ist (Werkseinstellung: Standard).

# Scanning-Einstellungen

- Automatisches Scanning Ein- oder Zwei-Tasten-Scanning.
- Manuelles Scanning mit zwei Tasten.
- Visueller Hinweis vier LEDs umrahmen jedes Nachrichtenfeld.
- Auditiver Hinweis 1,5 Sekunden Aufnahmezeit pro Nachrichtenfeld.
- **Hinweiston bei** jedem weiteren Schritt des Scannings.
- Verringern der Anzahl der zu scannenden Tasten – Scannen von 4, 8, 16 Nachrichtenfelder
- **Ebenenwahl** integrierte Wahlmöglichkeit im Scanningbetrieb.
- Scan-Geschwindigdeit wählen Sie zwischen gering, mittel und hoch.
- **mehrere Scanmuster** Zeilen-, Spaltenund Block-Scanning.

vgl. Sie auch Seite 7

# **Express- und Standard-Betrieb**

Der GoTalk 32 Express hat zwei ganz unterschiedliche Betriebsarten: den Standardund den Expressmodus. Im Standardbetrieb wird jede Aufnahme bei Druck auf das Nachrichtenfeld abgespielt. Im Expressbetrieb können bis zu acht hinterlegte Aufnahmen gespeichert und auf einen Druck abgerufen werden. Die Aufnahmen werden in einer Sequenz abgespielt sobald die Wiedergabetaste ► gedrückt wird. Die blinkende grüne LED über dem Plustaste + zeigt an, das ein Nachrichtenfeld im Expressmodus betätigt wurde. Es ist wichtig festzulegen, in welchem Modus das Gerät benutzt werden soll. Im Auslieferungszustand ist der Standard-Modus ausgewählt. *Wählen Sie zwischen diesen beiden Betriebsarten durch den Standard-/Express-Wahlschalter auf der Rückseite des Gerätes.* 

## Lautstärke

Die Lautstärketasten Lauter ▲ und Leiser ▼ befinden sich vorne in der rechten oberen Ecke des **Express 32**. Ein Signalton bestätigt die schrittweise Lautstärkenveränderung. Dieser Signalton bleibt als Hinweis aus, wenn die maximale oder minimale Lautstärke erreicht ist.

#### Ebenen

Der **Express 32** hat fünf Ebenen mit jeweils 32 Nachrichtenfeldern. Der Ebenenumschalter liegt neben den fünf nummerierten Ebenenanzeigen. Um eine Ebene zu wechseln betätigen Sie den Ebenenumschalter und lassen diesen wieder los. Die grüne Ebenen-LED zeigt die aktuelle Ebene an. Betätigen Sie den Ebenenumschalter erneut um auf die nächste Ebene zu wechseln.

Die **Ebenensperre** verhindert das unerwünschte Verstellen der Ebenen. Um das Gerät auf einer Ebene zu sperren, betätigen Sie in dieser die Ebenensperre. Vgl. Sie Seite 6.

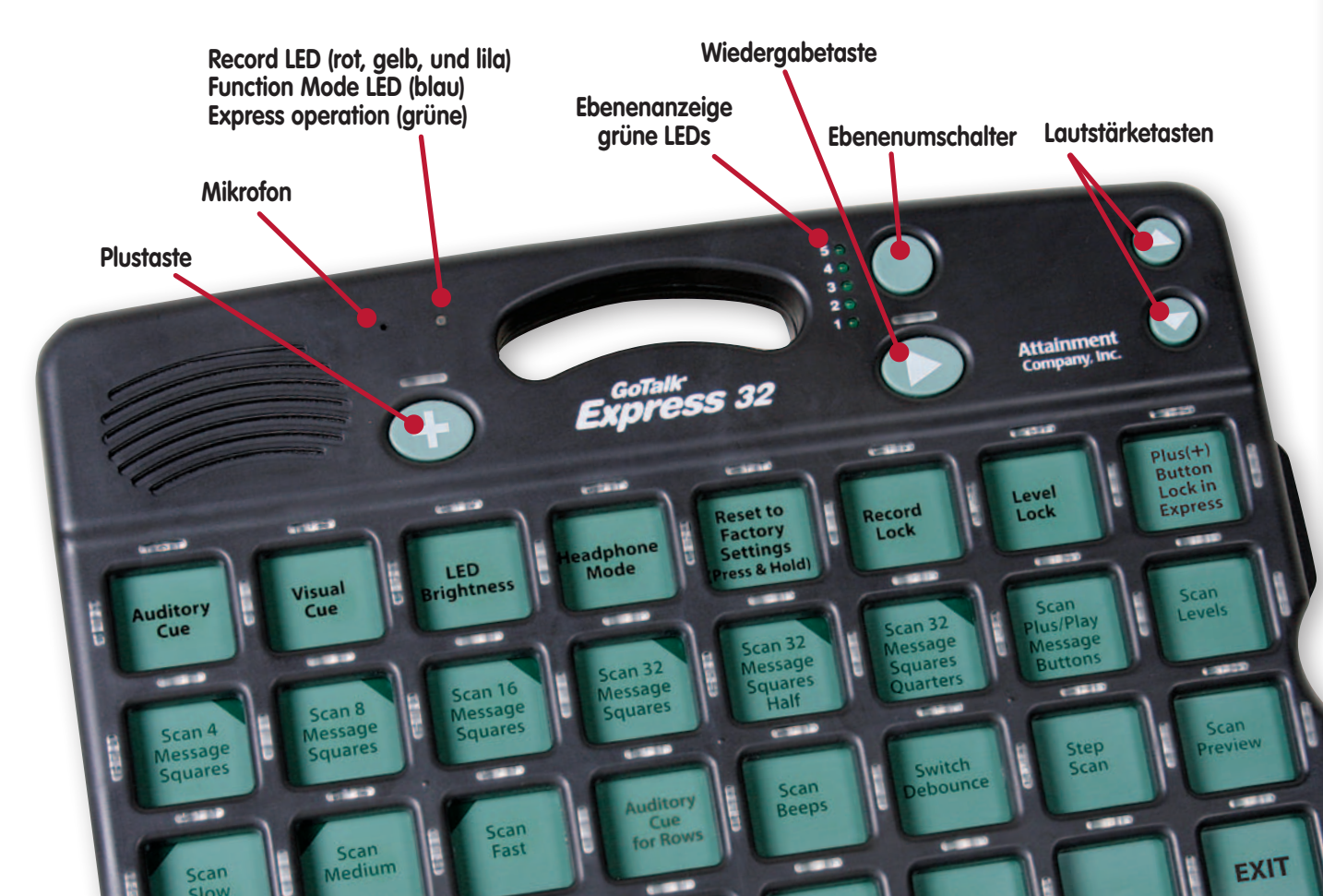

## Einsatz eines Kopfhörers

Wenn der Kopfhörer angeschlossen ist werden zunächst nur die auditiven Hinweise sowie die Scantöne über diesen wiedergegeben. Eine Einstellmöglichkeit in den Funktionseinstellungen ermöglicht aber auch das Abspielen aller Töne nur durch den Kopfhörer. Bitte verwenden Sie nur einen Stereokopfhörer.

### Batterien und Netzbetrieb

Der **Express 32** beinhaltet 3 AA Batterien. Um den aktuellen Batteriestatus abzufragen schalten Sie das Gerät ein, es werden alle Ebenen-LEDs einmal durchlaufen. Nach einem akustischen Hinweiston füllen sich die Ebenen-LEDs bis zum aktuellen Batteriestand. Die Batterien sind noch voll, wenn alle fünf LEDs leuchten. Nachdem der Batteriestand einmal angezeigt wurde, zeigt das Gerät die aktuell ausgewählte Ebene blinkend an. Nach kurzer Zeit erlischt die Ebenen-LED wieder.

Alternativ kann der **Express 32** auch über ein Steckernetzteil betrieben werden (erhältlich bei Rehavista).

Aufnahmetaste

Die Aufnahmetaste () ist auf der Rückseite des Express 32 zu finden.

Das **Mikrofon** finden sie auf der Vorderseite des Gerätes über der + Plustaste.

Für die **bestmögliche Aufnahmequalität** sprechen Sie bei Aufnahmen mit einem Abstand von etwa 25 cm in das Gerät.

Jedes **Nachrichtenfeld** verfügt über 9 Sekunden Aufnahmezeit.

# Aufnehmen

# Aufnahmeschritte

- **1** Schalten Sie das Gerät ein. Ein Ton bestätigt dies und die Ebenen-LEDs laufen nacheinander durch.
- 2 Drücken Sie kurz die Aufnahmetaste (). Die rote Aufnahme-LED und die grüne Ebenen-LED leuchten auf, das Gerät ist aufnahmebereit.

**3** Während diese beiden LEDs aufleuchten, betätigen Sie kurz das Nachrichtenfeld, das Sie besprechen möchten. Die Aufnahme beginnt, sprechen Sie deutlich in das Gerät und drücken Sie zum Beenden Ihrer Aufnahme erneut ein beliebiges Nachrichtenfeld.

- 4 Während der Aufnahme blinkt die Aufnahme-LED. Wenn das Gerät bereit ist weitere Aufnahmen abzuspeichern, leuchtet die Aufnahme-LED permanent. Wiederholen Sie den letzten Schritt 3 um weitere Aufnahmen zu hinterlegen.
- 5 Um Ihre letzte Aufnahme anzuhören ohne den Aufnahmemodus zu verlassen (die rote Aufnahme-LED leuchtet dauerhaft) betätigen Sie kurz die Lautstärketasten Lauter ▲ oder Leiser ▼.
- 6 Um den Aufnahmemodus zu verlassen, drücken Sie erneut die Aufnahmetaste 🔘 auf der Rückseite des Gerätes. Sind die Werkseinstellungen eingestellt, erlöschen nun beide LEDs.

# Die Werkseinstellungen sind: **Standard-Betriebsart** und **ausgeschaltete auditive Hinweise**.

Wichtig: Sind die auditiven Hinweise eingeschaltet, bleiben die LEDs beim Verlassen des Aufnahmemodus durch Betätigung der Aufnahmetaste eingeschaltet. Durch den Druck auf die Aufnahmetaste bei eingeschalteten auditiven Hinweisen verändert die rote LED ihre Farbe und leuchtet gelbgrün auf. Diese gelbgrün LED zeigt an, dass das Gerät nun bereit ist um auditive Hinweise aufzunehmen. Bei eingeschaltetem auditiven Hinweis für die Zeilenidentifikation während des Scanningvorgangs verändert eine weitere Betätigung der Aufnahmetaste die gelbgrüne LED erneut und diese leuchtet dann lila auf. Diese lila LED zeigt an, dass das Gerät bereit ist den auditiven Hinweis für die Zeilenerkennung aufzunehmen.

## Wiedergabetaste ▶ und Plustaste +

#### Im Expressbetrieb gibt

die Wiedergabetaste ► zuvor zusammengesammelte Aufnahmen wieder und nicht die extra aufgenommene Aussage wie im Standardbetrieb. Fügen Sie mehrere Nachrichtenfelder (bis zu 8) in der abzuspielenden Reihenfolge zusammen. Drücken Sie dann anschließend die Wiedergabetaste ▶ um diese in der angegebenen Reihenfolge wiederzugeben. Um eine Aussagenfolge abzuspeichern (eine pro Ebene), wählen Sie die Aufnahmen wie oben beschrieben und drücken Sie anschließend die Plustaste + bis alle roten LEDs erlöschen. Um im Anschluss daran diese eingespeicherte Aussagenfolge abzurufen, betätigen Sie die Wiedergabetaste ►. Ausgewählte Aussagenfolgen können auch gesperrt werden (vgl. S. 5).

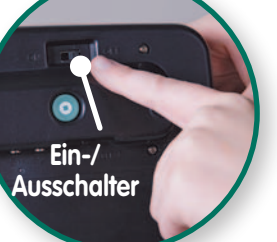

# Aufnahme von auditiven Hinweisen

Auditive Hinweise sind kurze (maximal 1,5 Sekunden lange) Aufnahmen, die einen Hinweis darauf geben, welche Aussage sich unter dem einzelnen Nachrichtenfeld verbirgt. Jedem einzelnen Nachrichtenfeld kann ein auditiver Hinweis zugeordnet werden. Die **auditiven Hinweise** müssen in den **Einstellungen** eingeschaltet sein (vgl. S. 6). Ist diese Funktion eingeschaltet und ein Hinweis aufgenommen, dann spielt das erste Betätigen des Nachrichtenfeldes im Anwendungsmodus den Hinweis und ein weiterer Druck des Nachrichtenfeldes die eigentliche Aussage der Taste ab.

- 1 Betätigen Sie kurz die Aufnahmetaste 🔘. Die rote Aufnahme-LED und die grüne Ebenen-LED leuchten auf.
- 2 Betätigen Sie die Aufnahmetaste 🔘 erneut kurz. Die rote Aufnahme-LED wechselt auf gelbgrün. Das Gerät ist nun bereit für die Aufnahme der auditiven Hinweise.
- 3 Drücken Sie kurz das Nachrichtenfeld und sprechen Sie deutlich um einen auditiven Hinweis für das Nachrichtenfeld zu hinterlegen. Zum Beenden der Aufnahme können Sie entweder auf das zeitlich vorgegeben Aufnahmeende warten (dieses wird durch das Blinken der gelben LED während der Aufnahme angezeigt) oder drücken Sie ein beliebiges Nachrichtenfeld um die Aufnahme aktiv zu beenden.
- 4 Um den Aufnahmemodus zu verlassen, betätigen Sie kurz die Aufnahmetaste 🔘. Alle LEDs erlöschen.

Auditive Hinweise für Zeilen ist nur im Scanning möglich. Während das Scanning von Zeile zu Zeile springt, kann jeder Zeile eine kurze (maximal 1,5 Sekunden lange) Aufnahme zugeordnet werden, die anzeigt, welche Zeile gerade durch das Scanning angewählt wird. (Diese Funktion ist besonders für Menschen mit Sehbeeinträchtigungen geeignet.) Um für die Zeilen auditive Hinweise zu hinterlegen, schalten Sie die **auditiven Hinweise** in den **Funktionseinstellungen** ein (vgl. S. 6).

- 1 Betätigen Sie kurz die Aufnahmetaste 🔘. Die rote Aufnahme-LED und die grüne Ebenen-LED leuchten auf.
- 2 Betätigen Sie die Aufnahmetaste 🔘 erneut kurz. Die rote Aufnahme-LED wechselt auf gelbgrün.
- 3 Drücken Sie die Aufnahmetaste 🔘 ein drittes Mal. Die gelbe LED wechselt ihre Farbe auf lila. Nun ist das Gerät bereit auditive Hinweise für die Zeilen aufzunehmen.
- 4 Betätigen Sie das erste Nachrichtenfeld der Zeile und sprechen Sie laut und deutlich Ihre Aufnahme. Zum Beenden der Aufnahme können Sie entweder auf das zeitlich vorgegeben Aufnahmeende warten (dieses wird durch das Blinken der lila LED während der Aufnahme angezeigt) oder drücken Sie ein beliebiges Nachrichtenfeld um die Aufnahme aktiv zu beenden.
- 5 Um den Aufnahmemodus zu verlassen, betätigen Sie kurz die Aufnahmetaste 🔘. Alle LEDs erlöschen.

# Löschen von Aufnahmen

**Um einzeine Aufnahmen zu löschen**, ersetzen Sie diese bitte durch neue (ggf. leere) Aufnahmen.

- Drücken Sie kurz das zu löschende Nachrichtenfeld um die Aufnahme zu starten. Drücken Sie anschließend sofort ein beliebiges Nachrichtenfeld um die Aufnahme zu beenden.

**Um auditive Hinweise zu löschen**, müssen die auditiven Hinweise in den Einstellungen eingeschaltet sein.

- Drücken Sie die Aufnahmetaste 🔘 erneut die LED leuchtet gelbgrün.
- Drücken Sie kurz das Nachrichtenfeld mit dem zu löschenden auditiven Hinweis um die Aufnahme zu starten. Drücken Sie anschließend sofort ein beliebiges Nachrichtenfeld um die Aufnahme zu beenden.

**Um alle Aufnahmen einer Ebenen zu löschen**, wählen Sie die zu löschende Ebene (über den Ebenenwahltaste).

- Drücken Sie mit einer Stiftspitze oder einer Büroklammer in die "Erase"-Aussparung auf der Rückseite des Express 32. Die rote Aufnahme-LED leuchtet permanent und die grüne LED leuchtet kurz auf. Alle Aufnahmen und auditiven Hinweise dieser Ebene sind nun gelöscht.

**Um auditive Hinweise für Zeilen zu löschen**, aktivieren Sie die auditiven Hinweise für Zeilen in den Funktionseinstellungen.

- Schalten Sie den Aufnahmemodus ein.
- Drücken Sie kurz die Aufnahmetaste 
  auf der Rückseite des Gerätes bis die LED (oberhalb der Plustaste +) lila aufleuchtet.
- Drücken Sie kurz das Nachrichtenfeld mit dem zu löschenden auditiven Hinweis in der Zeile um die Aufnahme zu starten. Drücken Sie anschließend sofort ein beliebiges Nachrichtenfeld um die Aufnahme zu beenden.

# Funktionseinstellungen

Nachrichtenfeld 8

Nachrichtenfeld 32

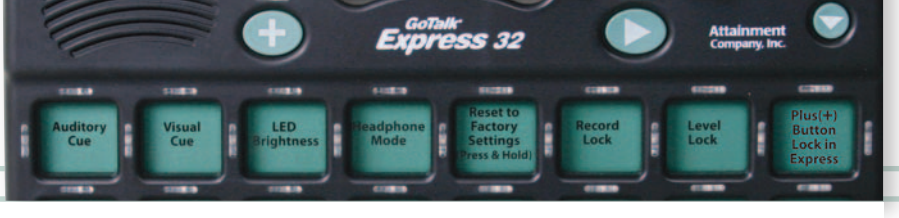

Allgemeine Geräteeinstellungen in der oberen Felderzeile

Die Funktionseinstellungen bieten Ihnen Zugang zu vielen Einstellungen, die den Express 32 personalisieren und ihn für die Bedürfnisse Ihres Nutzer anpassbar machen. Diese Einstellungen finden Sie auf dem beiliegenden Einstellungsdeckblatt, welches Sie in den Express 32 zur besseren Orientierung einschieben können. Die obere Reihe führt allgemeine Geräteeinstellungen auf, die drei unteren Reihen beinhalten Einstellungen zum Scanning (vgl. S. 7) sowie die "Verlassen"-Funktion aus dem Einstellungsmodus.

Um in den Einstellmodus zu gelangen drücken Sie bitte mit einer Stiftspitze oder einer Büroklammer in die "Function"- Aussparung in der linken oberen Ecke der Rückseite des Gerätes oder drücken Sie gleichzeitig das 8. und 32. Nachrichtenfeld (rechts oben und rechts unten) auf dem Gerät.

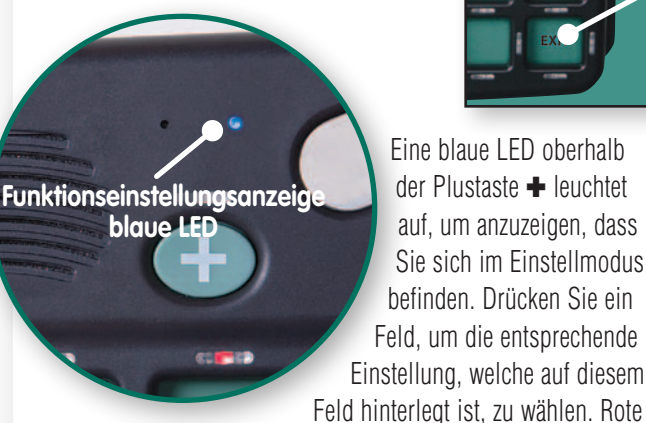

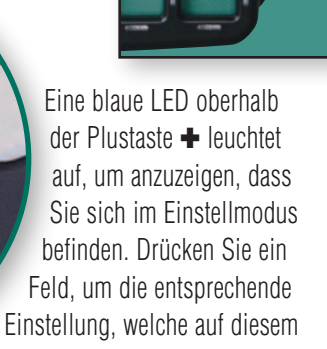

LEDs, die das Feld umranden, leuchten auf, um anzuzeigen, dass diese Einstellung gewählt ist. Drücken Sie "Verlassen" (rechts unten) um den Einstellmodus zu verlassen.

# Allgemeine Geräteeinstellungen

Auditiver Hinweis: Aktiviert die auditiven Hinweise. Drücken Sie das Nachrichtenfeld einmal um die auditiven Hinweise anzuhören, bei einer zweiten Betätigung wird die gesamte Aufnahme des Nachrichtenfeldes abgespielt. Eingeschaltet aktiviert diese Funktion automatisch auch visuelle Hinweise. Jeder Hinweis kann 1,5 Sekunden lang sein. Nachrichtenfelder für die kein auditiver Hinweis hinterlegt sind, spielen beim ersten Betätigen direkt die Aufnahme des Nachrichtenfeldes ab. Beim Abspielen der auditiven Hinweise leuchten die LEDs etwas gemindert im Vergleich zum Abspielen der eigentlichen Aufnahme des Nachrichtenfeldes. Zur Aufnahme und Verwaltung von auditiven Hinweisen vgl. auch S. 5.

Visueller Hinweis: Als visueller Hinweis leuchten die vier LEDs, die ein Feld umgeben, bei Druck des Nachrichtenfeldes auf. Diese Hilfe wird automatisch aktiviert, wenn die auditiven Hinweise eingeschaltet oder Scanningbzw. der Expressbetrieb gewählt sind

LED-Helligkeit: Das Gerät verfügt über zwei Helligkeitsstufen für die vier LEDs, die ein Feld umgeben. Ist diese Einstellung gewählt sind die LEDs am hellsten

Kopfhörermodus: Wenn diese Einstellung ausgewählt ist, werden alle auditiven Hinweise, Scanningtöne und Aussagen nur durch den Kopfhörer wiedergegeben. Ist die Einstellung Kopfhörermodus nicht ausgewählt, werden nur die auditiven Hinweise und Scanningtöne über den Kopfhörer wiedergegeben, die Aussageaufnahmen werden dann über den Lautsprecher ausgegeben. Verwenden Sie bitte nur Stereokopfhörer, die Ausgabe könnte durch Monokopfhörer verfälscht werden. (Um dies zu testen, schließen Sie die Kopfhörer an und lassen Sie Aufnahmen mit verschiedenen Lautstärken abspielen.)

**Rücksetzen auf Werkseinstellung:** Halten Sie dieses Feld gedrückt, bis Sie einen akustischen Hinweis hören. Die Werkseinstellungen für die Allgemeinen Geräteeinstellungen sind: Visueller Hinweis und LED-Helligkeit. Für den Scanningmodus sind eingestellt ab Werk: 32-Felder-Modus, Scangeschwindigkeit hoch, Zeilenscanning und Lineares Scanning.

Aufnahmesperre: Verhindert neue Aufnahmen, um Nachrichten versehentlich zu löschen oder mit anderen Inhalten ungewollt zu überspielen. Um Aufnahmen wieder zu ermöglichen stellen Sie die Aufnahmesperre aus.

**Ebenensperre:** Um zu verhindern, dass die Ebenen versehentlich gewechselt werden wählen Sie die gewünschte Ebene und schalten Sie dann die Ebenensperre ein. Der Nutzer kann nun nur auf der voreingestellten Ebenen agieren. Um die Ebenensperre wieder aufzuheben, stellen Sie diese auf aus.

**Plustaste + sperren:** Im Expressbetrieb kann die Plustaste + eine aus mehreren Aufnahmen zusammengefügte Aussage abspeichern. Pro Ebene ist das Einspeichern einer Aussage auf der Plustaste 🕂 möglich. Wenn die Plustaste 🕂 -Sperre aktiviert ist, können keine neuen Aussagen auf der Plustaste 🕂 abgelegt werden (auch nicht in den Ebenen, auf denen noch keine Aussage auf der Plustaste + hinterlegt waren).

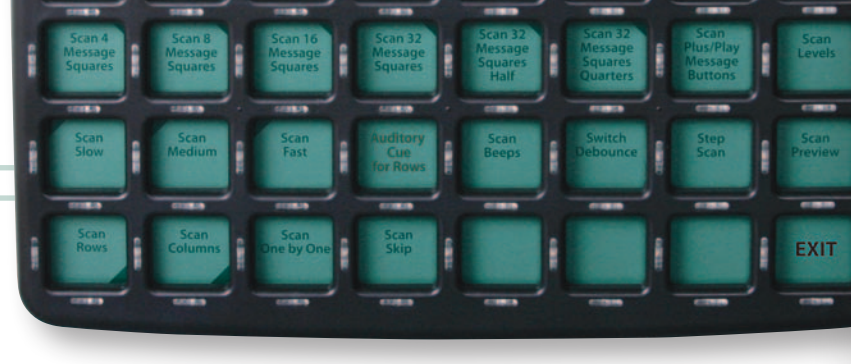

Die Scanning-Einstellungen sind in den unteren drei Felderzeilen zu finden.

# Scanningeinstellungen:

**4-Felder-Modus:** Es werden nur vier Felder gescannt. Das Scanning beginnt immer bei Feld 1 und es wird automatisch linear gescannt.

8-Felder-Modus: Es werden acht Felder gescannt. Das Scanning beginnt immer bei Feld 1.

16-Felder-Modus: Es werden sechzehn Felder gescannt. Das Scanning beginnt immer bei Feld 1.

**32-Felder-Modus:** Es werden zweiunddreißig Felder gescannt. Das Scanning beginnt immer bei Feld 1.

**32-Felder-2-Block-Scanning:** Es werden alle 32 Felder gescannt wobei die Oberfläche in zwei Hälften geteilt ist. Die Auswahl beginnt mit der Frage nach der linken oder rechten Hälfte der Oberfläche.

**32-Felder-4-Block-Scanning:** Es werden alle 32 Felder gescannt und die Auswahl startet mit einer Oberfläche, die in vier Quadranten aufgeteilt ist.

**Plustaste +-Wiedergabetaste +-Scanning:** Ist dies ausgewählt werden diese Tasten in das Scanningmuster mit eingebunden.

Ebenen scannen: Bei Aktivierung können die Ebenen im Scanning gewechselt werden.

**Scangeschwindigkeit gering:** Stellt die langsamste Scangeschwindigkeit auf 4 Sekunden ein **Tipp:** Das Einstellen der auditiven Hinweise verlängert die Zeit um 1,5 Sekunden, auch wenn keine Hinweise aufgenommen wurden.

**Scangeschwindigkeit mittel:** Verwendet die mittlere Scangeschwindigkeit mit 1,5 Sekunden. *Tipp:* Das Einstellen der auditiven Hinweise verlängert die Zeit um 1,5 Sekunden, auch wenn keine Hinweise aufgenommen wurden.

**Scangeschwindigkeit hoch:** Bietet die schnellste Scangeschwindigkeit mit 0,5 Sekunden. *Tipp:* Das Einstellen der auditiven Hinweise verlängert die Zeit um 1,5 Sekunden, auch wenn keine Hinweise aufgenommen wurden.

**Scanning** stellt eine alternative Eingabemethode zur direkten manuellen Auswahl dar. Wählen Sie zwischen drei Einstellungen:

- **a.** Automatisches Eintasten-Scanning: Die automatische Bewegung wird mit Hilfe eines Tasters gestartet und die Auswahl der Aufnahme wird über denselben Taster abgerufen (wahlweise in S1 oder S2 eingesteckt).
- **b. Automatisches Zweitasten-Scanning:** Die automatische Bewegung wird mit Hilfe eines Tasters (S2) gestartet und die Auswahl der Aufnahme wird über den zweiten Taster abgerufen (S1).
- **c. Manuelles Zweitasten-Scanning:** Mit einem Taster (S2) wird von Feld zu Feld weitergeschaltet und die Auswahl der Aufnahme geschieht über den zweiten Taster (S1).

Die Buchsen für die Taster sind auf der Rückseite des Gerätes in der Nähe der Kopfhörerbuchse angeordnet.

**Auditives Zeilen-Scanning**: Zusätzlich zu den auditiven Aussagen jedes Nachrichtenfeldes kann zusätzlich im Zeilenscanning jede Zeile mit einem eigenen auditiven Hinweis versehen werden. Auditiver Hinweis und Zeilenscanning ist aktiv. 1,5 Sekunden Aufnahmezeit pro Nachrichtenfeld auch hier für den auditive Hinweis für Zeilen. Löschen dieser Aussagen vgl. S. 5.

**Scan-Töne:** Ist diese Einstellung gewählt, wird bei jeder Bewegung im Scanning ein akustisches Signal abgespielt.

**Schutz vor Mehrfacheingabe:** Wird das Nachrichtenfeld innerhalb einer kurzen Zeit mehrfach hintereinander gedrückt, wird nur der erste Druck wirksam. Es muss mehr als eine halbe Sekunde Pause zwischen zwei Auslösungen liegen.

**Manuelles 2-Tasten-Scanning:** Es müssen zwei Taster verwendet werden und der Nutzer bestimmt selbst die Geschwindigkeit des Scannings, denn die einstellbare Scangeschwindigkeit ist ausgeschaltet. Der Taster, der in S2 angeschlossen wird, bewegt das Scanning und der Taster, der in S1 angeschlossen wird, bestätigt die Auswahl und löst die Aufnahme aus

**Scanvorschau**: ist nur in den Einstellungen einsehbar. Zeigt einen Durchlauf des ausgewählten Scanmodus an.

**Zeilenscanning:** Die Scanbewegung ist von links nach rechts – horizontal. Ist kein lineares Scanning eingeschaltet wird die ganze Zeile als Scanningmuster gewertet.

**Spaltenscanning:** Die Scanbewegung verläuft von oben nach unten – vertikal. Ist kein schrittweises Scanning eingeschaltet wird die ganze Spalte als Scanningmuster gewertet.

**Lineares Scanning:** Jedes Feld wird nacheinander von links oben nach rechts unten ausgewählt. Diese Einstellung verhindert die Auswahl ganzer Spalten oder Zeilen.

Sprungscanning: Es wird beim Scanning jedes zweite Feld übersprungen und damit ausgelassen.

Verlassen: führt aus dem Einstellmodus.

# Deckblätter

# Deckblattaufbewahrung

Bewahren Sie Deckblätter, die aktuell nicht verwendet werden in der **Deckblattaufbewahrung** an der Rückseite des Gerätes auf. Dieses Fach bietet mindestens Platz für je ein Deckblatt pro Ebene, so dass ein Themenwechsel schnell möglich wird.

# Gestalten von Deckblättern

Erstellen Sie **Oberflächen**, denen Sie dann Aufnahmen zuordnen. Es gibt mehrere Möglichkeiten solche Deckblätter für den **GoTalk Express 32** zu gestalten:

Deckblattaufbewahrung

- Schreiben Sie Wörter auf die Blankovorlage (beiliegend).
- Fügen Sie Fotos oder Symbole auf der Blankovorlage ein.
- Verwenden Sie beispielsweise die GoTalk Overlay Software.

v.2

Transparente Plastikfolien werden mitgeliefert um Ihre Deckblätter zu schützen. Legen Sie Ihre Oberfläche durch den Schlitz an der rechten Seite des Gerätes ein.

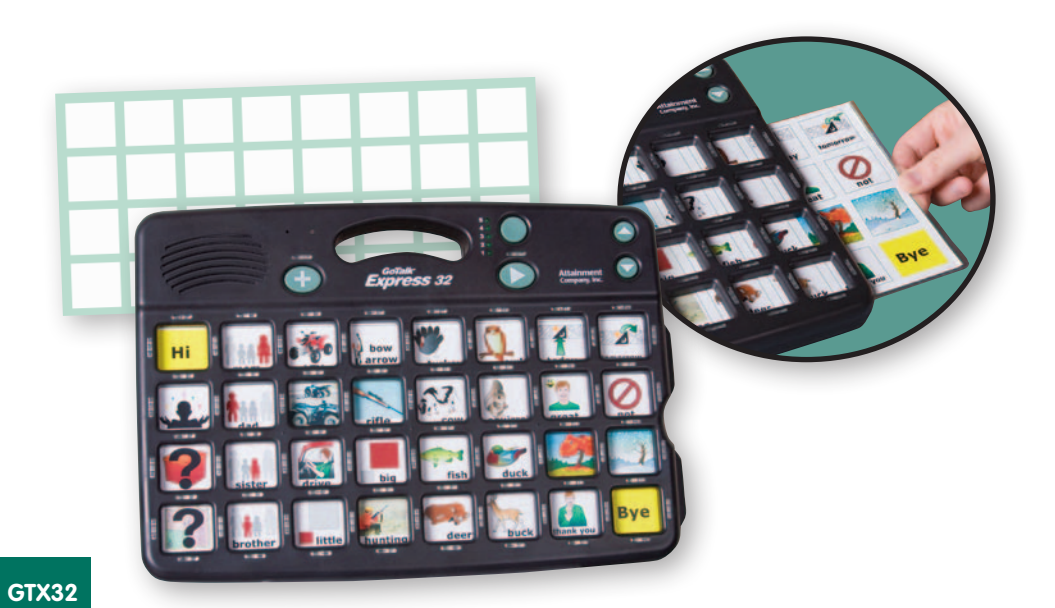

# Zubehör zum GoTalk<sup>®</sup> Express 32

# GoTalk<sup>™</sup> Overlay Software

Das Erstellen von Deckblättern ist besonders leicht mit der GoTalkOverlaySoftware. Diese beinhaltet mehr als 4500 Symbole und Fotos. Sie können auf eine integrierte Bildersuche zurückgreifen oder eigene digitale Fotos importieren und für jedes Deckblatt verwenden. Deckblattraster verfügen über viele Bilder und Textfelder. Die Einstellungen ermöglichen das Verändern von Farbe, Größe, Schriftart; bewegen, vergößern, drehen und ausschneiden von Bildern; exportieren Sie die Deckblatter in PDF-, JPG- oder PNG-Formate, so dass diese auch leicht per E-Mail versendet werden können. Beinhaltet Dutzende von fertig gestalteten Deckblättern für alle Produkte von Attainment. GoTalk<sup>®</sup> Overlay Software ist nur in englisch erhältlich.

> © Für die deutsche Übersetzung: Niedergelassener Bevollmächtigter in der EU REHAVISTA GmbH Pulsstraße 7 14059 Berlin

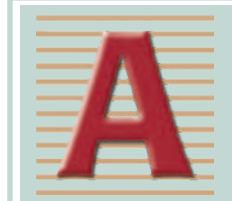

Attainment Company, Inc. P.O. Box 930160 • Verona, WI 53593-0160 • USA Internationale Anrulfer +1-608-845-7880

www.AttainmentCompany.com